- 1. Click on **RESET Password**.
- 2. Type in ID | Passport or Permit number.
- 3. Click on RESET.
- 4. Type in the OTP that is sent via SMS to your phone.
- 5. Click on VERIFY.
- 6. Create a new password and complete the Security information.
- 7. Click on Register.
- 8. Your password has been RESET. Log in using your new password.

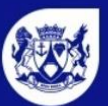

Western Cape Education Department

Home Register Login Contact Us FAQ Find a School Help /

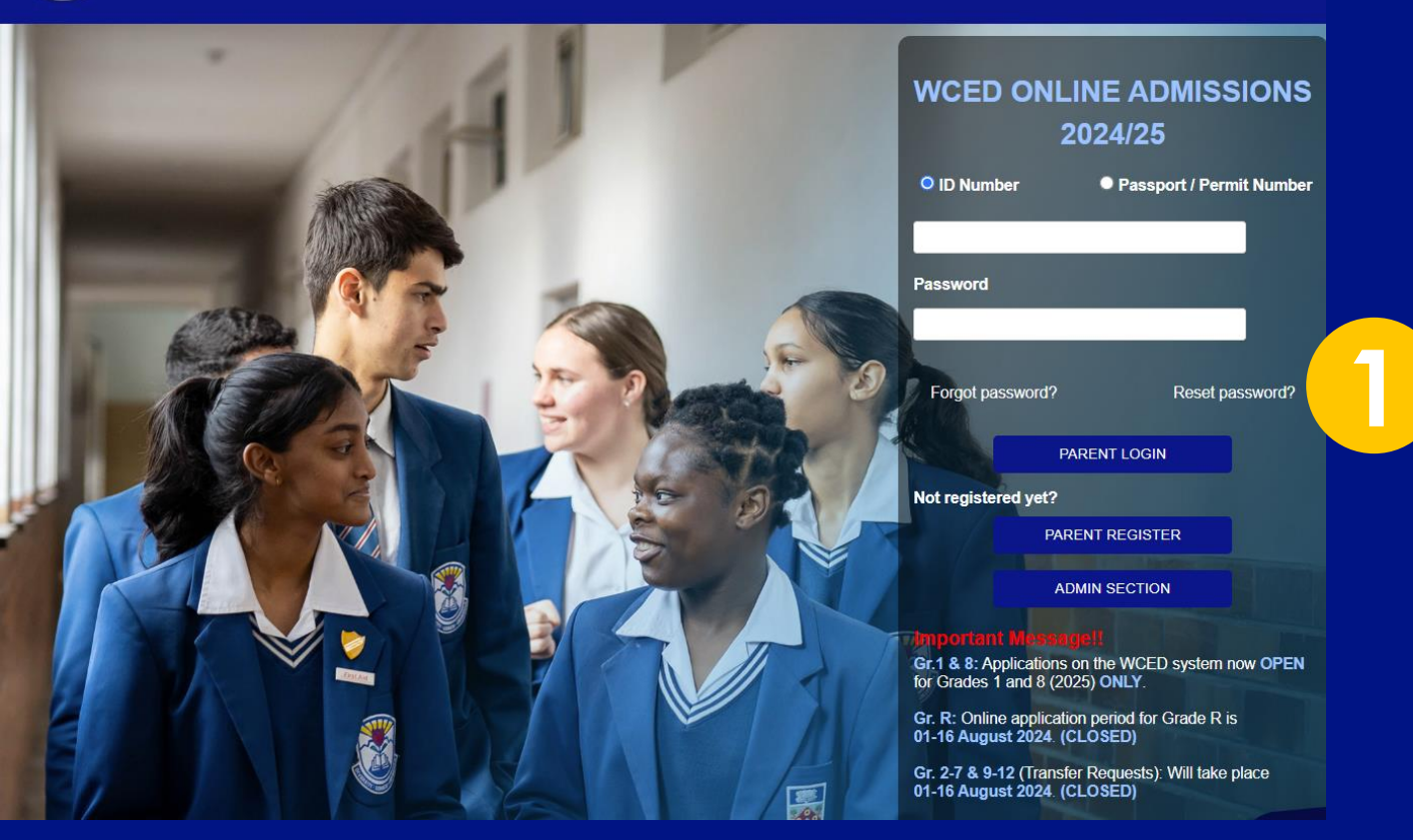

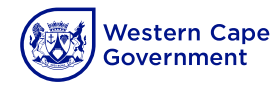

#### 1. Click on RESET Password.

- 2. Type in ID | Passport or Permit number.
- 3. Click on **RESET**.
- 4. Type in the OTP that is sent via SMS to your phone.
- 5. Click on VERIFY.
- 6. Create a new password and complete the Security information.
- 7. Click on Register.
- 8. Your password has been RESET. Log in using your new password.

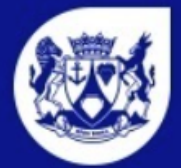

Western Cape Education Department

#### **RESET PASSWORD**

Please enter your ID / PASSPORT / PERMIT number below to reset your password.

Fields marked with (\*) are mandatory

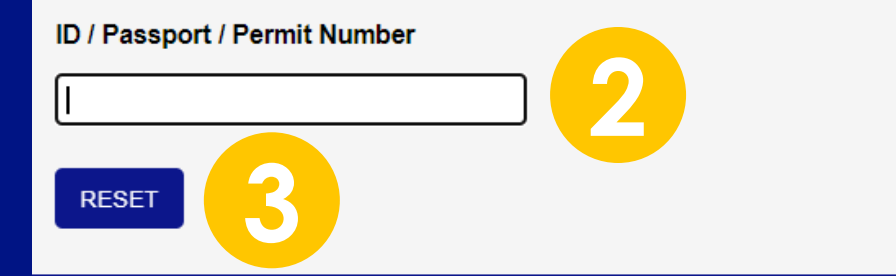

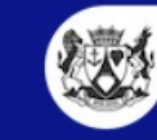

Western Cape Government

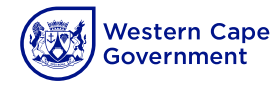

- 1. Click on RESET Password.
- 2. Type in ID | Passport or Permit number.
- 3. Click on RESET.
- 4. Type in the OTP that is sent via SMS to your phone.
- 5. Click on VERIFY.
- 6. Create a new password and complete the Security information.
- 7. Click on Register.
- 8. Your password has been RESET. Log in using your new password.

| HI Ann              | Get Verification Pin                                        |
|---------------------|-------------------------------------------------------------|
| ni, Ana             | stasta                                                      |
| Your O              | ne Time Pin (OTP) sent via SMS                              |
| If the O<br>contact | TP does not work, please e-mail or<br>the district to reset |
|                     | Pin valid for 4 min 18 sec                                  |
| Emai                | l address                                                   |
| sta"                | 86@gmail.com                                                |
| Cellp               | hone number                                                 |
| *****               | *9557                                                       |
| *Pin                | 7362                                                        |

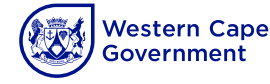

- 1. Click on RESET Password.
- 2. Type in ID | Passport or Permit number.
- 3. Click on RESET.
- 4. Type in the OTP that is sent via SMS to your phone.
- 5. Click on Register.
- 6. Create a new password and complete the Security information.
- 7. Click on Register.
- 8. Your password has been RESET. Log in using your new password.

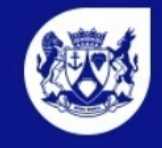

Western Cape Education Department

#### Security Information

# Password must contain the following: ✓ To be a minimum of 6 and maximum of 12 characters in length ✓ To have at least a number

✓ A lowercase letter

```
✓ A capital(uppercase) letter
```

```
✓ A special character: ! @ $ ^ * ?
```

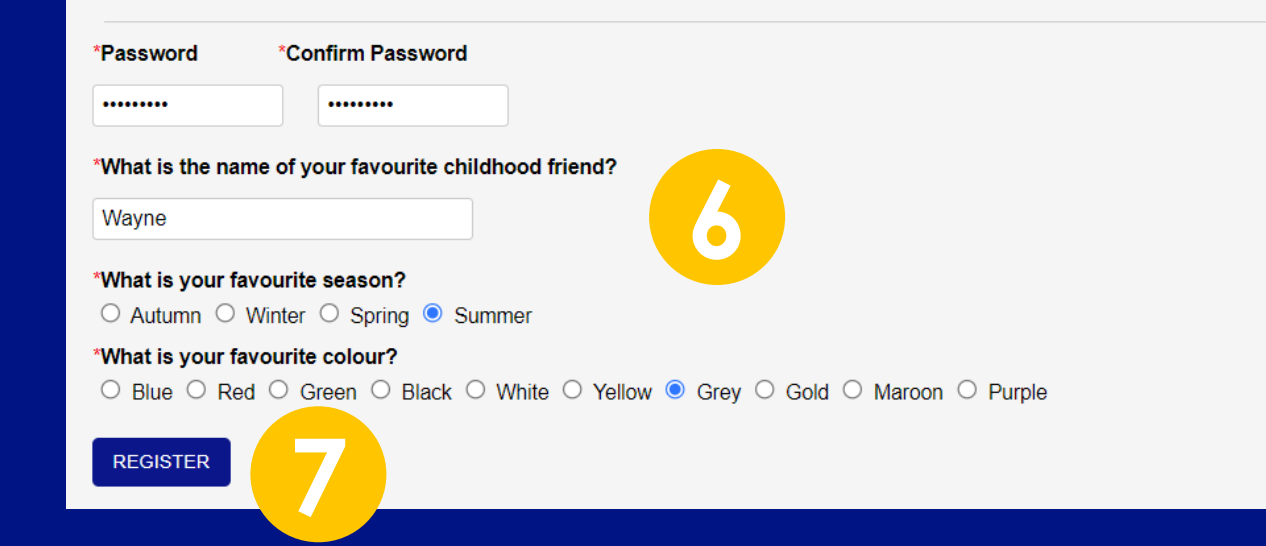

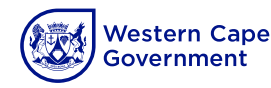

- 1. Click on RESET Password.
- 2. Type in ID | Passport or Permit number.
- 3. Click on RESET.
- 4. Type in the OTP that is sent via SMS to your phone.
- 5. Click on VERIFY.
- 6. Create a new password and complete the Security information.
- 7. Click on Register.
- 8. Your password has been RESET. Log in using your new password.

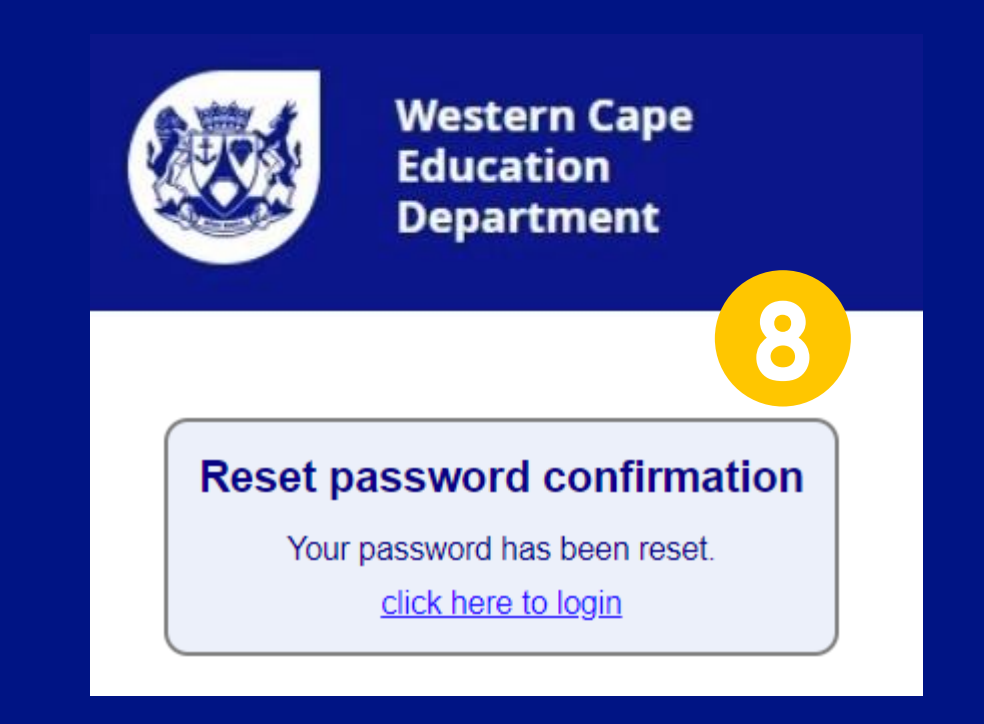

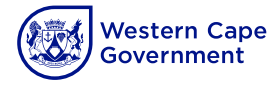